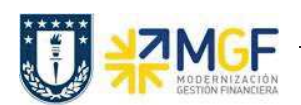

## 2.4 CONTABILIZAR DIFERENCIAS DE INVENTARIO

| Actividad     |     | Contabilizar Diferencias de Inventario |
|---------------|-----|----------------------------------------|
| Transacciones | SAP | MI07                                   |

- Menú SAP: Logística -> Gestión de Materiales -> Inventario -> Contabilizar -> Diferencia
- Acceso directo a la transacción: MI07

## Fase: c) Análisis de inventario

Si el inventario difiere del stock teórico, se deben compensar las diferencias para corregir el stock teórico. Esta fase pone fin al inventario, por lo que cualquier diferencia que no sea aceptable debe derivar en un análisis que permita identificar a que se deben las desviaciones entre el stock teórico con respecto al valor obtenido en el inventario.

a) Al ingresar desde el menú SAP o directamente a la transacción aparecerá la pantalla inicial de entrada de datos, complete los siguientes campos y luego presione Enter.

| Eliminar diferencias:        | Acceso               |
|------------------------------|----------------------|
| 😂 Navegar a imagen de select | ción Otra diferencia |
|                              |                      |
| Degumente inventorie         | 10000017             |
|                              | 10000017             |
| Ejercicio                    | 2019                 |
|                              |                      |
| Fecha                        |                      |
| Fe.contabilización           | 09.10.2019           |
|                              |                      |
| Otras especific.             |                      |
| Valor umbral                 | [                    |

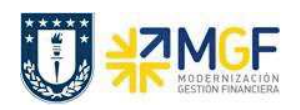

Manual de Usuario

| No | mbre del Campo          | Descripción                                                                               |
|----|-------------------------|-------------------------------------------------------------------------------------------|
| 1. | Documento<br>Inventario | Número del documento para inventario que contiene la lista de materiales.                 |
| 2. | Ejercicio               | Corresponde al año en que quedará registrado el documento.                                |
| 3. | Fe.<br>Contabilización  | Corresponde a la fecha en que se registrará el documento en la contabilidad el documento. |

b) Se desplegará un resumen con las posiciones y la diferencia encontrada entre el stock teórico y el valor obtenido de inventario. Esta diferencia puede ser positiva o negativa, el cálculo corresponde a la cantidad contada - stock teórico.

| intro 1              | .039 Ccp_Servicio_Ab | astecimiento         |        |         |                                    |
|----------------------|----------------------|----------------------|--------|---------|------------------------------------|
| nacén I<br>osiciones | 2100 Almacén_Genera  | al                   |        |         |                                    |
| Pos Material         | Lote                 | Tipo stock<br>Motivo | CtdDif | UM base | Impte.diferenc.<br>Valor dif.venta |
| ] 1 4100000          |                      |                      |        |         | 0                                  |
| 2 4100001            |                      | 1                    | 0,000  | UN      | 0                                  |
|                      |                      |                      |        |         | 0                                  |
| 3 4100002            |                      | 1                    | 0,000  | UN      | 0                                  |
| 4 4100011            |                      | ח                    | 0.000  | UN      | 0                                  |
|                      | Ц                    |                      |        |         | 0                                  |
| 5 4100013            |                      | 1                    | 0,000  | UN      | 0                                  |
|                      |                      |                      |        |         | 0                                  |
| 6 4100020            | 1                    | 1                    | 0,000  | UN      | 0                                  |
|                      |                      |                      |        |         | 0                                  |
| 7 4100022            |                      | 1                    | 2,000  | UN      | 581                                |

c) Puede marcar o desmarcar las posiciones con el botón , cada posición que quede marcada es donde se contabilizará la diferencia (incluso si es cero). La columna "CtdDif" mostrará la diferencia entre la cantidad contada – stock teórico, mientras que la columna "Impte.diferenc." mostrará el valor correspondiente a dicha diferencia de cantidad.

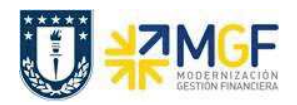

Cada posición a la que se acepte la diferencia debe tener un motivo de diferencia de inventario, seleccione uno según los siguientes criterios:

- Clase de movimiento 701: Si la diferencia en la columna "CtdDif" es positiva, es decir sobra material (stock contado es mayor que stock en sistema).
- Clase de movimiento 702: Si la diferencia en la columna "CtdDif" es negativa, es decir, falta material (stock contado es menor que stock en sistema).

| Aperture el Matchcode con el botón ៉ 🗐 | para ver las opciones que ofrece el sistema |
|----------------------------------------|---------------------------------------------|
|----------------------------------------|---------------------------------------------|

| 🔄 Motivo diferencia inventario (1)Lista valores personal: Motiv 📃 🗙 |      |                      |  |  |
|---------------------------------------------------------------------|------|----------------------|--|--|
| Restricciones                                                       |      |                      |  |  |
|                                                                     |      |                      |  |  |
|                                                                     |      |                      |  |  |
| CMv Motivo Motivo del movim.                                        |      |                      |  |  |
| 701                                                                 | 0001 | almacenado incorrec. |  |  |
| 702                                                                 | 0002 | Calidad deficiente   |  |  |
| 702                                                                 | 0003 | Deteriorado          |  |  |
|                                                                     |      |                      |  |  |

d) Avance a la siguiente página con 🔄 o vuelva atrás con 🗋 para revisar el resto de los materiales. Puede dirigirse directamente a una posición con Fosicionar..., cuando se abra la siguiente ventana coloque la posición y presione Enter.

| 🔄 Posicionar |      | × |
|--------------|------|---|
| Posición     | [10] |   |

e) Una vez revisada cada posición (recordar desmarcar cada posición a la cual no se le acepta

la diferencia), grabe<sup>L</sup>. Aparecerá un mensaje como el siguiente Diferencias de doc.inventario 100000017 contabilizadas con doc.material 4900000201 . Puede

visualizar el documento para inventario y revisar su status en los datos de cabecera, como en este ejemplo hay materiales a los que no se les contabilizó la diferencia, el campo "Status de ajuste" tiene un valor "A" que significa que solo se han contabilizado algunas posiciones (Usar F1 sobre el campo para ver la descripción a modo de ayuda)

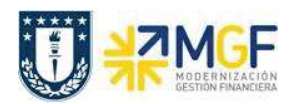

Manual de Usuario

| 🙍 Visualizar otro documento p.i | nventario        |                     |        |
|---------------------------------|------------------|---------------------|--------|
| Lugar del inventario            |                  |                     |        |
| Centro                          | 1039 Ccp_Serv    | icio_Abastecimiento |        |
| Almacén                         | P100 Almacén     | General             |        |
| Stock especial                  |                  |                     |        |
| Fecha y status                  |                  |                     |        |
| Fecha de recuento planificado   | 09.10.2019       | Período contable    | 201910 |
| Fecha de recuento               | 09.10.2019       | Status de recuento  | x      |
| Fecha de contabilización        | 10.10.2019       | Status de ajuste    | A      |
| Fecha de documento              | 09.10.2019       | Status "Borrar"     | A      |
| Creado por                      | DESPINOZA        |                     |        |
| Otros campos                    |                  |                     |        |
| Bloqueo contabilización         |                  |                     |        |
| Fijar stock teórico             |                  |                     |        |
| Clase de operación              | IB Documento par | a inventario        |        |
| Número de inventario            | INVENTARIO 001   |                     |        |
| Referencia inventario           |                  |                     |        |
| Clase agrupación                |                  |                     |        |
| Criterio agrupación             |                  |                     |        |
| Descripción docum.inv.          | INVENTARIO 08.10 | .2019               |        |

El status por posición lo puede observar al hacer doble click en la posición de un material, por ejemplo la posición 10 del documento se encuentra contada y ajustada con el documento de material 490000221.

| 💌 🖌 Visual. historial de inventario 100000017 / 010 |                          |                |  |  |  |
|-----------------------------------------------------|--------------------------|----------------|--|--|--|
| ◀ ► Navegar a otra posición Vis.docum.material      |                          |                |  |  |  |
| Material                                            | 4100480                  |                |  |  |  |
| Texto breve material                                | PORTA LÁPIZ              |                |  |  |  |
| Lugar del inventario                                |                          |                |  |  |  |
| Centro                                              | 1039 Ccp_Servicio_Abaste | ci             |  |  |  |
| Almacén                                             | P100 Almacén_General     |                |  |  |  |
| Tipo de stocks                                      | Almacén                  |                |  |  |  |
|                                                     |                          |                |  |  |  |
| Promociones comerciales                             |                          |                |  |  |  |
| Progreso del inventario                             | Contado, ajustado        |                |  |  |  |
| Fecha recuento inventario                           | 09.10.2019               | Contado por    |  |  |  |
| Fecha de contabilización                            | 09.10.2019               | Compensado por |  |  |  |
| Fe.últ.invent.                                      | 10.10.2019               |                |  |  |  |
| Documento de material                               | 4900000201 4             |                |  |  |  |

f) Para las posiciones a las que no se le contabiliza la diferencia, se puede crear un nuevo documento para inventario si es necesario realizar un nuevo recuento, esto se verá a continuación.